Prepínač na deaktiváciu

senzora

Ovládacie tlačidlá

Hunter

5.

# Hunter

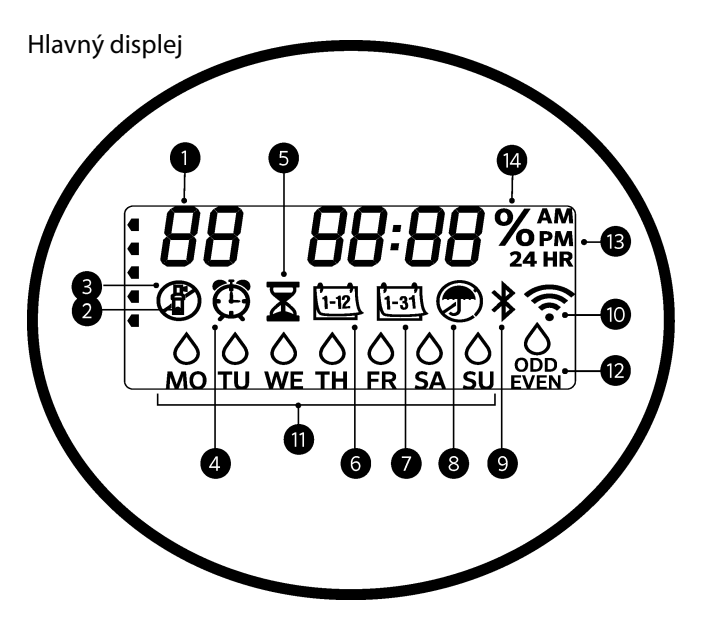

Ak je zapnuté rozhranie Wi-Fi, sú deaktivované funkcie otočného ovládacieho prvku a tlačidiel jednotky X2, ako aj existujúci plán zavlažovania a nastavenia. Celé programovanie sa spravuje prostredníctvom online softvéru Hydrawise™. Na riadiacej jednotke možno aktivovať funkcie Manuálne – sekcia, Manuálne – program a Test všetkých sekcií.

- Indikátor programu
- ② Prevádzka sekcie
- <sup>3</sup> Dni, kedy sú postrekovače vypnuté
- ④ Symbol času spustenia
- <sup>(5)</sup> Symbol doby zavlažovania
- <sup>6</sup> Symbol mesiaca
- ⑦ Symbol dňa

(8) Senzor dažďa aktívny/deaktivovaný
(9) Bluetooth® zapnuté
(10) Wi-Fi zapnuté
(11) Dni v týždni
(12) Párne dni/nepárne dni/interval
(13) Režim zobrazenia času (AM/PM/24 h)
(14) Gezónne nastavenie (%)

Slovné označenie Bluetooth<sup>®</sup> a zodpovedajúce logá sú regis<mark>trované oc</mark>hranné známky spoločnosti Bluetooth SIG Inc. Akékoľvek použitie týchto značiek zo strany spoločnosti Hunter Industries je na základe licencie. Doplnenie o rozhranie Wi-Fi:

https

https://hunter.direct/WAND

## Pre automatické zavlažovanie musí byť otočný ovládací prvok v polohe RUN (PREVÁDZKA)

#### Nastavenie aktuálneho dátumu a času

- 1. Otočný ovládací prvok nastavte do polohy **DATE/TIME** (DÁTUM/ČAS).
- Začne blikať aktuálny rok. Tlačidlami + alebo nastavte rok zobrazený na displeji. Tlačidlom ► môžete pokračovať na nastavenie mesiaca.
- Začne blikať mesiac. Tlačidlami + alebo nastavte mesiac zobrazený na displeji. Tlačidlom ➤ môžete pokračovať na nastavenie dňa.
- 4. Začne blikať deň. Tlačidlami + alebo nastavte deň zobrazený na displeji. Tlačidlom ▶ môžete pokračovať na nastavenie času.
  - Zobrazí sa čas. Tlačidlami + alebo vyberte AM (dopoludnia), PM (popoludní) alebo 24 HR (zobrazovanie času v 24-hodinovom režime).
  - Tlačidlom ► môžete pokračovať na nastavenie hodín. Tlačidlami + alebo nastavte hodiny zobrazené na displeji.
- 7. Tlačidlom ► môžete pokračovať na nastavenie minút. Tlačidlami + alebo nastavte minúty zobrazené na displeji.

Otočný ovládací prvok nastavte do polohy RUN (PREVÁDZKA). Nastavili ste dátum a čas.

#### Nastavenie časov spustenia programu

- 1. Otočný ovládací prvok nastavte do polohy START/TIMES (ČASY SPUSTENIA).
- 2. Tlačidlom **PRG** vyberte A, B alebo C.
- 3. Tlačidlami + alebo nastavte čas spustenia. Čas spustenia je možné meniť s prírastkom 15 minút.
- 4. Na pridanie ďalšieho času spustenia stlačte tlačidlo ►, alebo na nastavenie času spustenia ďalšieho programu stlačte tlačidlo **PRG**.

#### Eliminácia času spustenia programu

Pri otočnom ovládacom prvku nastavenom do polohy **START TIMES** (ČASY SPUSTENIA) stláčajte tlačidlá + alebo – dovtedy, pokiaľ nenastavíte hodnotu 12:00 AM (polnoc). Po následnom tlačidla – z tejto pozície sa nastaví hodnota **OFF** (VYPNUTÉ).

#### Nastavenie doby zavlažovania u sekcie

- 1. Otočný ovládací prvok nastavte do polohy **RUN TIMES** (DOBY ZAVLAŽOVANIA).
- 2. Tlačidlom PRG vyberte program (A, B alebo C).
- Tlačidlami + alebo nastavte na displeji dobu zavlažovania vybranej sekcie. Dobu zavlažovania sekcie je možné nastaviť v rozsahu od 1 minúty do 6 hodín.
- 4. Na prepnutie na ďalšiu sekciu stlačte tlačidlo ►.
- 5. Zopakujte pre každú sekciu.

#### Nastavenie dní, kedy má prebiehať zavlažovanie

- 1. Otočný ovládací prvok nastavte do polohy **WATER DAYS** (DNI, KEDY MÁ PREBIEHAŤ ZAVLAŽOVANIE).
- Na displeji sa zobrazí naposledy vybraný program (A, B alebo C). Stlačením tlačidla PRG môžete prepnúť na iný program.
- Ukazovateľ v dolnej časti obrazovky zobrazuje aktuálne zvolený deň v týždni. Tlačidlami + alebo – vyberte dni, kedy má ) alebo nemá 
  prebiehať zavlažovanie.

## Výber nepárnych alebo párnych dní, kedy má prebiehať zavlažovanie

- Tlačidlom ► prejdite po všetkých dňoch v týždni na položku ODD (NEPÁRNE) alebo EVEN (PÁRNE).
- Tlačidlom + vyberte alebo tlačidlom zrušte výber nastavenia ODD (NEPÁRNE) alebo EVEN (PÁRNE).

#### Nastavenie intervalu zavlažovania

- 1. Tlačidlom ► prejdite po nastavení **ODD** (NEPÁRNE) alebo **EVEN** (PÁRNE) na položku **INT**.
- 2. Tlačidlami + alebo nastavte interval zavlažovania.
- Tlačidlami + alebo nastavte počet dní do ďalšieho zavlažovania.

## Čerpadlo/hlavný ventil (P/MV)

Tlačidlom ► vyberte sekcie. Tlačidlami + alebo – nastavte zapnutie (**ON**) alebo vypnutie (**OFF**) výstupu **P/MV** pre danú sekciu. (Výstup P/MV je normálne zapnutá pre všetky sekcie.)

#### Sezónne nastavenie

Slúži na percentuálne prispôsobenie trvania zavlažovania miestnym podmienkam.

Tlačidlami + alebo – môžete zmeniť pôvodnú dobu zavlažovania v rozsahu od 10 % do 200 %.

#### Manuálne spustenie sekcie

- 1. Otočný ovládací prvok nastavte do polohy **MANUAL** (MANUÁLNY REŽIM).
- Tlačidlom ► vyberte sekciu. Tlačidlami + alebo nastavte manuálnu dobu zavlažovania.
- Ak chcete zavlažovanie spustiť hneď, otočný ovládací prvok nastavte do polohy RUN (PREVÁDZKA).

# Manuálne spustenie programu

- 1. Otočný ovládací prvok nastavte do polohy **RUN** (PREVÁDZKA).
- 2. Tri sekundy podržte stlačené tlačidlo ►.
- 3. Stlačením tlačidla PRG vyberte program.
- 4. Uvoľnite tlačidlo na dve sekundy. Spustí sa program.
- Stlačením tlačidla ► prejdete na ďalšiu sekciu v rámci programu.

#### Spustenie zavlažovania jedným dotykom a prepínanie sekcií

- 1. Na dve sekundy podržte stlačené tlačidlo ►.
- 2. Stlačením tlačidla PRG vyberte program.
- 3. Stlačením tlačidla ◀ alebo ► vyberte sekciu.
- 4. Tlačidlami + alebo zmeňte dobu zavlažovania.
- Po dvoch sekundách nečinnosti sa spustí program. Kedykoľvek počas manuálneho cyklu sa môžete tlačidlami ◀ alebo ► manuálne prepínať medzi jednotlivými sekciami.

#### Testovací program

Spustí testovacie zavlažovanie všetkých sekcií.

- 1. Na tri sekundy podržte stlačené tlačidlo PRG.
- 2. Zobrazí sa 1. sekcia. Tlačidlami + alebo nastavte dobu zavlažovania.
- Počkajte dve sekundy. Každá sekcia sa spustí na nastavenú dobu zavlažovania.

## Vypnutie systému

Otočný ovládací prvok nastavte do polohy **System OFF** (Vypnutie systému). V tejto polohe otočného ovládacieho prvku sa neaktivuje žiadne zavlažovanie.

## Vypnutie naprogramovaných funkcií

- Otočný ovládací prvok otočte do polohy System
   OFF (Vypnutie systému) a počkajte, kým neprestane blikať kontrolka OFF.
- 2. Tlačidlami + alebo nastavte, koľko dní má jednotka zostať vypnutá.
- Otočný ovládací prvok nastavte späť do polohy RUN (PREVÁDZKA). Na displeji sa zobrazí zostávajúci počet dní, kedy bude zavlažovanie vypnuté. Zavlažovanie sa obnoví, keď počet dní bez zavlažovania dosiahne 0. Ak chcete zrušiť túto funkciu, otočný ovládací prvok prepnite do polohy OFF, počkajte kým neprestane blikať kontrolka OFF a následne otočte otočný ovládací prvok späť do polohy RUN (PRE-VÁDZKA).

## Deaktivácia senzora

Deaktivuje senzor a umožní zavlažovanie.

- 1. Prepínač **BYPASS** na senzore prepnite do polohy **BYPASS**.
- 2. Ak chcete aktivovať funkciu senzora, prepnite prepínač späť do polohy **ACTIVE**.

# TIPY TÝKAJÚCE SA PLÁNOVANIA

Program predstavuje harmonogram zavlažovania, ktorý obsahuje časy spustenia zavlažovania, doby trvania zavlažovania a dni, kedy má prebiehať zavlažovanie.

Čas spustenia zavlažovania informuje o tom, kedy počas dňa sa má spustiť zavlažovanie u jednotlivých sekcií.

Trvanie zavlažovania určuje dobu zavlažovania u každej sekcie (v každej zóne).

Na spustenie celého programu je potrebný jeden čas spustenia.

| SKRYTÉ A ROZŠÍRENÉ FUNKCIE              |                                                                                                    |                                                                                                    |
|-----------------------------------------|----------------------------------------------------------------------------------------------------|----------------------------------------------------------------------------------------------------|
| Funkcia                                 | Spôsob aktivácie                                                                                                    | Popis                                                                                                    |
| PROGRAMOVATEĽNÉ ZABLOKOVANIE<br>SENZORA | Podržte – a otočte do polohy Start Times (Časy spustenia).                                                                       | Nastavenie jednotlivých sekcií tak, aby nereagovali na senzor. Tlačidlami ◀ alebo ▶ vyberte sekcie a tlačidlami<br>+/– nastavte ignorovanie senzora (možnosť OFF).                                                     |
| VSAKOVACIE CYKLY                        | Podržte + a otočte do polohy Run Times (Trvanie zavlažovania)<br>Zadajte cyklus, stlačte PRG a nastavte vsakovanie.              | Nastaví maximálnu dobu zavlažovania u jednej sekcie naraz a minimálnu dobu, ktorú musí počkať pred ďalším<br>cyklom. Dobu zavlažovania rozdelí na segme <mark>nty,</mark> aby <mark>sa</mark> predišlo odtečeniu vody. |
| PAUZA MEDZI SEKCIAMI                    | Podržte – a otočte do polohy Run Times (Trvanie zavlažovania).                                                                   | Vloží oneskorenie (sekundy alebo minúty) medzi sekcie počas zavlažovania pre pomalé ventily alebo doplnenie vody.                                                                                                    |
| SKRYTIE PROGRAMOV                       | Podržte – a otočte do polohy Water Days (Dni, kedy má prebiehať<br>zavlažovanie).                                                | Tlačidlami +/– zmeňte zo 4 na 1, ak chcete skryť extra programy. 1 zobrazí iba program A, čas spustenia 1. 4<br>zobrazí iba všetky programy a časy spust <mark>enia.</mark>                                            |
| ONESKORENIE SENZORA CLIK                | Podržte + a otočte do polohy Off (Vypnutie).                                                                                     | Nastavte počet dní, kedy má zostať zavlažovanie vypnuté po aktivácii a obnove senzora.                                                                                                    |
| CELKOVÉ TRVANIE ZAVLAŽOVANIA            | Otočte do polohy Run Times (Trvanie zavlažovania). Keď je zobrazená sekcia 1, stlačte 🛋, tlačidlom PRG vyberte ostatné programy. | Vypočíta a zobrazí celkové trvanie zavlažovania v čase spustenia programu.                                                                                                    |
| EASY RETRIEVE™                          | Podržte + a PRG na uloženie. Podržte – a PRG na obnovenie.                                                                       | Uloží všetky informácie prog <mark>ramu, ktor</mark> é je možné neskôr obnoviť.                                                                                                    |
| ÚPLNÉ ZRESETOVANIE                      | Podržte PRG a stlačte RESET.                                                                                                    | Obnovenie výrobných nastavení, vymazanie harmonogramu zavlažovania a nastavení.                                                                                                    |
| QUICK CHECK™                            | +, -, ◀, ► spolu a potom +.                                                                                                    | Skontroluje problémy so zapojením u všetkých sekcií.                                                                                                    |

| SPRIEVODCA ODSTRAŇOVANÍM PROBLÉMOV                             |                                                                                                    |                                                                                                    |
|----------------------------------------------------------------|----------------------------------------------------------------------------------------------------|----------------------------------------------------------------------------------------------------|
| Displej                                                        | Možná príčina                                                                                                    | Riešenia                                                                                                    |
| NA DISPLEJI JE ZOBRAZENÉ HLÁSENIE<br>"ERR" A ČÍSLO.            | Skrat v zapojení vodičov alebo chybná cievka.                                                                                                    | Skontrolujte zapojenie vodičov alebo cievku. Hlásenie ERR vymažete stlačením akéhokoľvek tlačidla.                         |
| NA DISPLEJI JE ZOBRAZENÉ HLÁSENIE<br>"P ERR".                  | Skrat v zapojení čerpadla/hlavného ventilu alebo cievky.                                                                                                    | Skontrolujte zapojenie a cievku na výstupe P/MV. Skontrolujte špecifikácie pre relé na spustenie čerpadla.                 |
| NA DISPLEJI JE ZOBRAZENÉ HLÁSENIE<br>"SP ERR".                 | Chyba konektora SmartPort <sup>®</sup> . V blízkosti pripojenia vzdiale <mark>ného</mark><br>alebo iného zariadenia SmartPort je zvýšený elektromagnetický šum. | Presuňte pripojenie ďalej od zdroja elektromagnetického šumu.                                                              |
| PODĽA DISPLEJA PREBIEHA ZAVLA-<br>ŽOVANIE, NIČ SA VŠAK NEDEJE. | Problém so zapojením vodičov. Problém s cievkami. Nedostatočný tlak vody v systéme.                                                                             | Skontrolujte zapojenie vodičov (voltmetrom). Skontrolujte cievky vo ventiloch. Skontrolujte, či je zdroj vody<br>otvorený. |
| ZAMRZNUTÝ ALEBO POŠKODENÝ<br>DISPLEJ.                          | Prepätie.                                                                                                    | Zresetujte riadiacu jednotku.                                                                                              |
| DAŽĎOVÝ SENZOR NEZASTAVIL<br>ZAVLAŽOVANIE.                     | Nie je odstránená prepojka. Prepínač senzora je v polohe BYPASS.                                                                                                | Odstráňte prepojku na svorkách SEN. Prepínač senzora nastavte do polohy ACTIVE.                                            |
| ZDÁ SA, ŽE RIADIACA JEDNOTKA<br>ZAVLAŽUJE V JEDNOM KUSE.       | Príliš veľa časov spustenia.                                                                                                    | Jeden čas spustenia slúži pre všetky sekcie v programe. Odstráňte nepotrebné časy spustenia.                               |

Fixed sa zobrazí tento symbol, riadiaca jednotka je spravovaná online prostredníctvom softvéru Hydrawise. Otočný ovládací prvok a tlačidlá na riadiacej jednotke vtedy nefungujú. Na nastavenie harmonogramov, pozastavenie sekcií, konfiguráciu senzorov a ovládanie ďalších funkcií použite aplikáciu Hydrawise. Ak chcete pokračovať v programe Hydrawise, nechajte otočný ovládací prvok v polohe RUN (PREVÁDZKA).

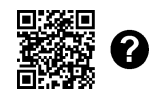

Informácie o riešení problémov: https://hunter.direct/X2help

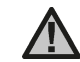

POZNÁMKA: Ak je poškodený napájací kábel, nechajte ho vymeniť u výrobcu v servise alebo u inej podobne kvalifikovanej osoby. Predídete tak riziku zranenia.

© 2019 Hunter Industries Inc. Hunter, logo Hunter a všetky ostatné ochranné známky sú majetkom spoločnosti Hunter Industries, zaregistrované v USA a iných krajinách. | hunterindustries.com